### MANUAL DE INSCRIPCIÓN POSGRADO

INSPIRANDO TU MEJOR VERSIÓN

**UDEM** 

### **Portal UDEM**

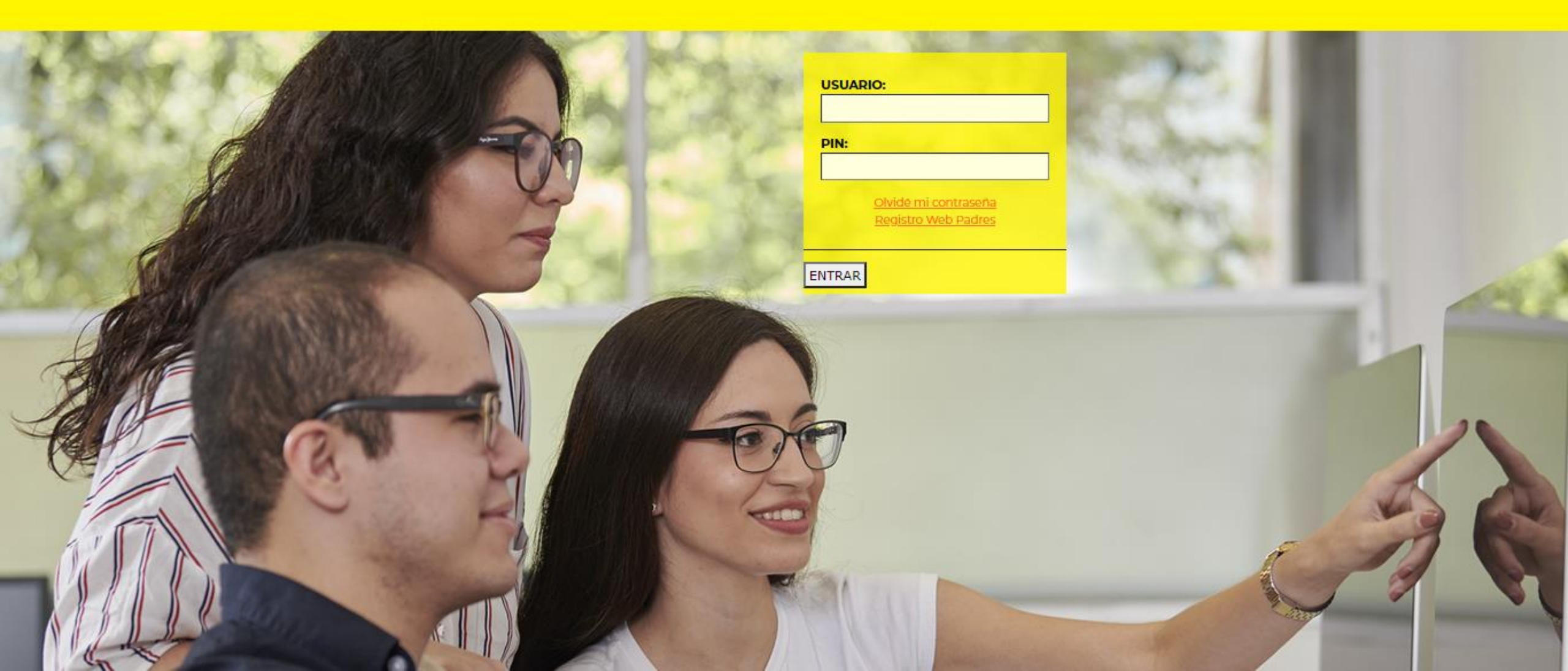

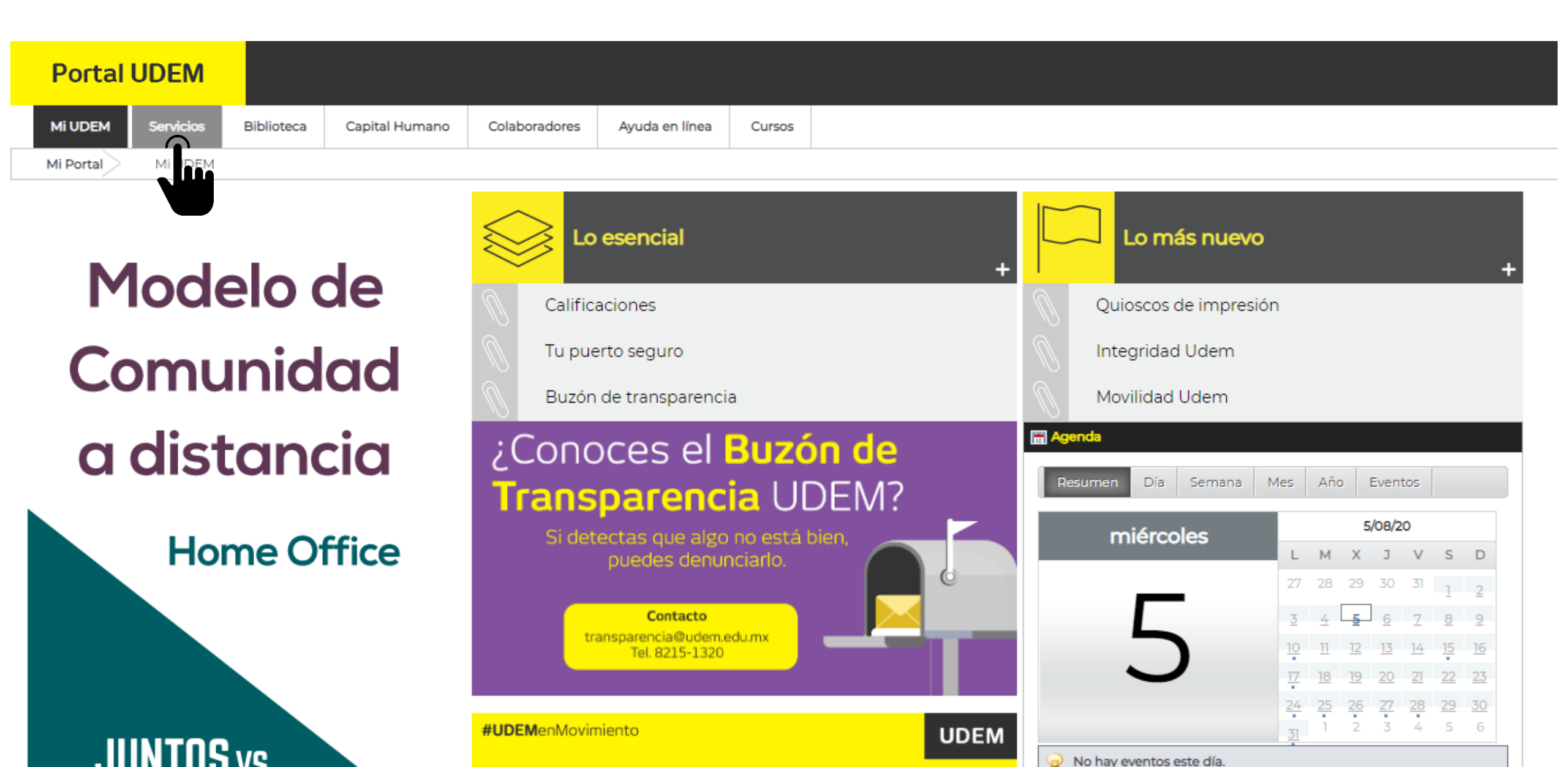

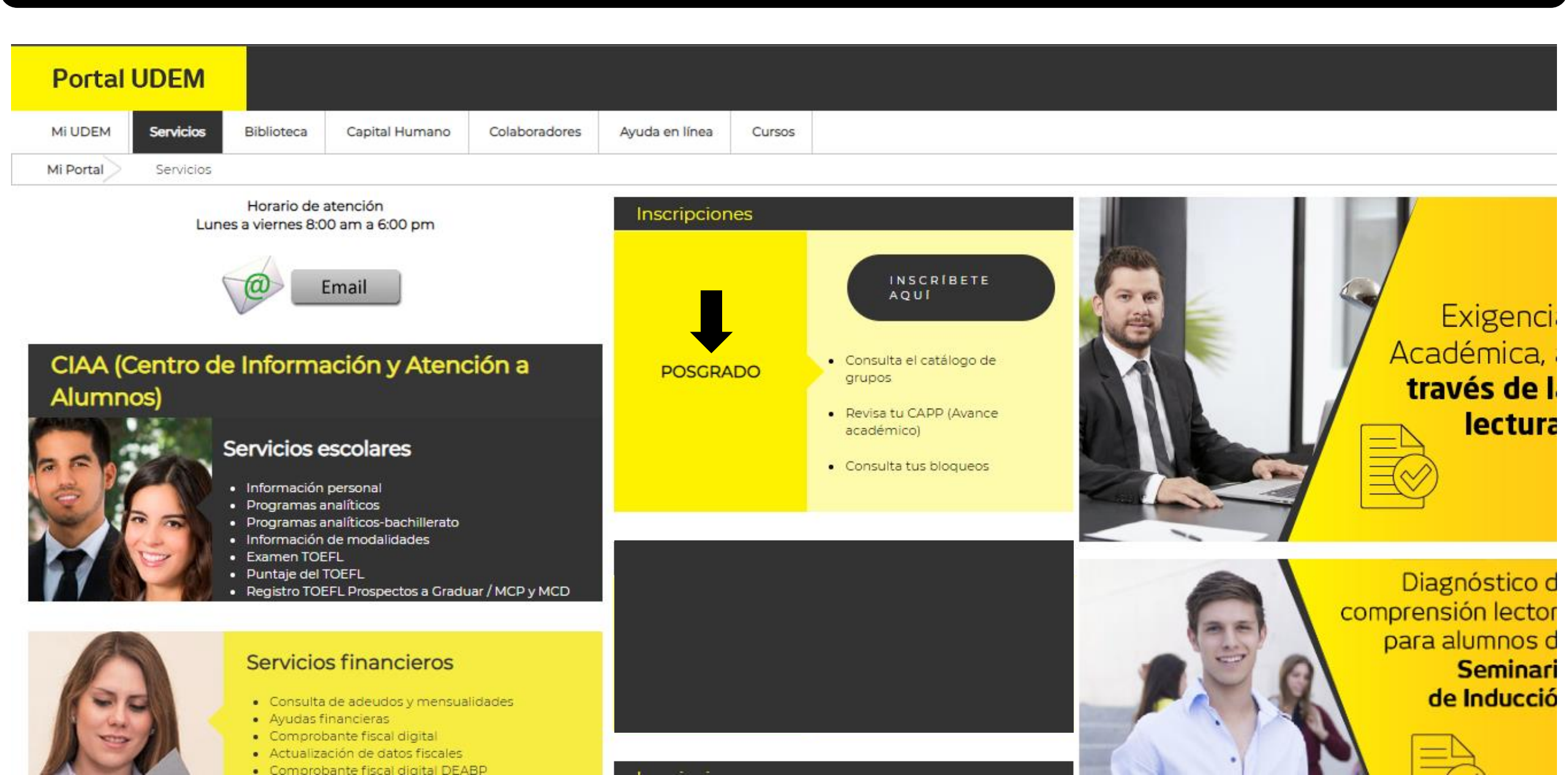

### 4. Da clic en "Consulta el catálogo de grupos".

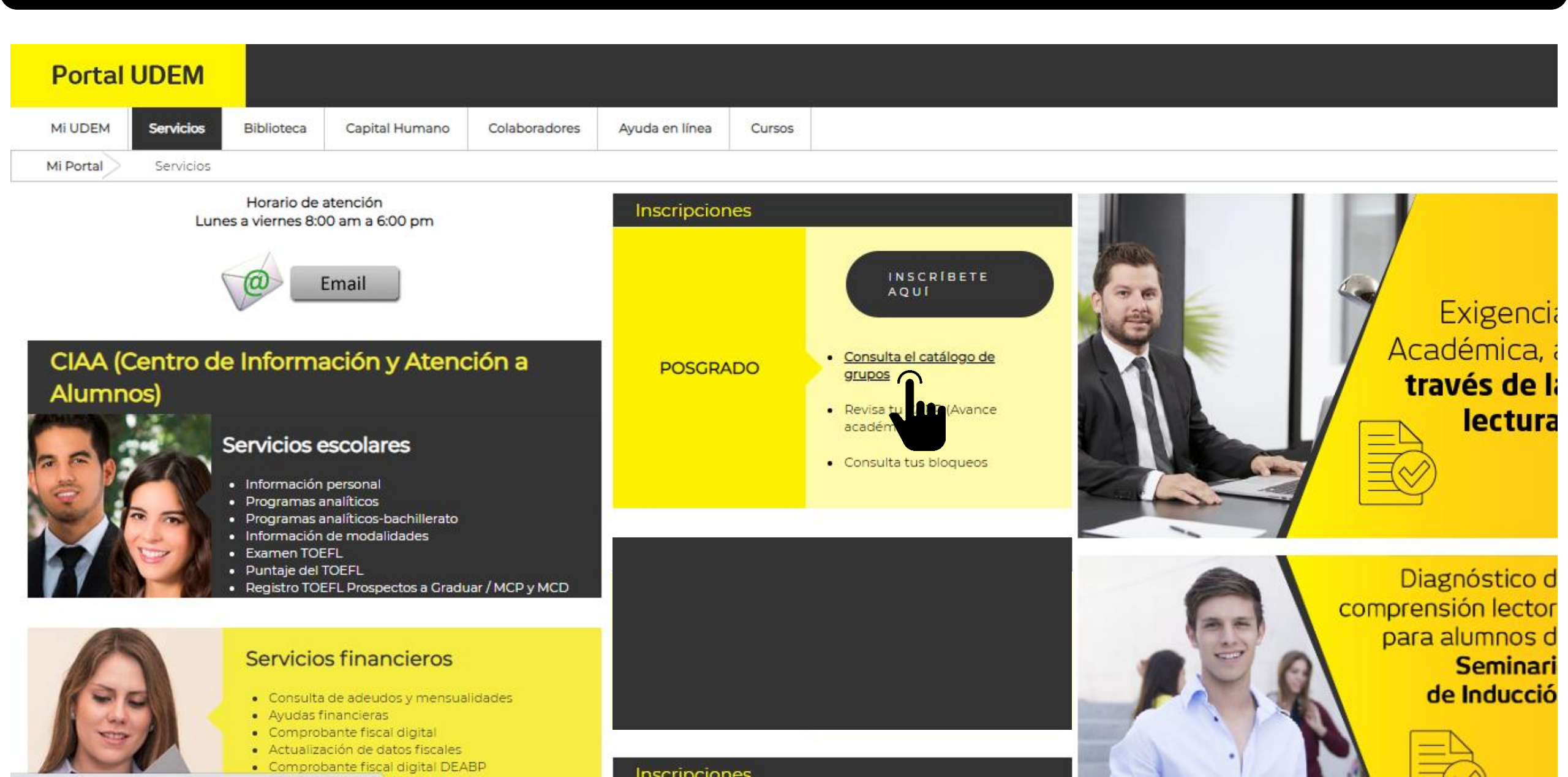

# Al ingresar, selecciona el posgrado en el que te encuentras para que visualices las materias que debes cursar.

| Portal    | UDEM      |            |                |                                                                                                    |                                                                                                    |                                        |                                        |       |    |  |  |
|-----------|-----------|------------|----------------|----------------------------------------------------------------------------------------------------|----------------------------------------------------------------------------------------------------|----------------------------------------|----------------------------------------|-------|----|--|--|
| MI UDEM   | Servicios | Biblioteca | Capital Humano | Colaboradores                                                                                         | Ayuda en línea                                                                                                    | Cursos                                 |                                        |       |    |  |  |
| Mi Portal | Servicios | Catálogo   | - Posgrado     |                                                                                                    |                                                                                                    |                                        |                                        |       |    |  |  |
|           |           |            |                | CATÁLO                                                                                                | GO DE G                                                                                                    | RUPC                                   | S DE P                                 | OSGRA | DO |  |  |
|           |           |            |                | Arte, Arquite<br>Maestría en Diser                                                                    | ectura y Diseño<br>ío Gráfico MDG Plan                                                                                       | )<br><u>n 2015</u>                     |                                        |       |    |  |  |
|           |           |            |                | <u>Maestria en Diser</u><br>Maestría en Arqu                                                          | io de Producto y Em<br>itecturas Avanzadas                                                                                   | <u>ipaque MDPi</u>                     | -                                      |       |    |  |  |
|           |           |            |                | <u>Especialidad en D</u><br>Especialidad en D                                                         | <u>viseño Editorial y Pul</u><br>viseño de Mercadote                                                                         | <u>blicitario EDE</u><br>cnia Electrór | <u>P Plan 2015</u><br>nica EDME Plan 2 | 015   |    |  |  |
|           |           |            |                | Maestría en Disei                                                                                     | <u>ío y Desarrollo de E</u>                                                                                                  | nvase y Emb                            | <u>alaje (en línea) M</u>              |       |    |  |  |
|           |           |            |                | Ciencias de l                                                                                         | <u>a Salud</u>                                                                                                    | egos (MADV                             | 1.                                     |       |    |  |  |
|           |           |            |                | <u>Maestría en Psico</u><br><u>Especialidad en C</u><br><u>Especialidad en C</u><br>Especialidad en C | <u>logía Clínica - MPC</u><br>línica Cognitivo-Con<br>línica Psicoanalítica<br>línica Gerontológica<br>línica Sistémica - EC | ductual - EC<br>- ECP<br>- ECG         | <u>C</u>                               |       |    |  |  |
|           |           |            |                | Derecho y Ci                                                                                          | encias Sociale                                                                                                    | <u>s</u>                               |                                        |       |    |  |  |
|           |           |            |                | <u>Maestría en Dere</u><br>Maestría en Dere                                                           | cho de la Empresa N<br>cho Fiscal MDF                                                                                        | IDE                                    |                                        |       |    |  |  |

Especialidad en Derecho Energético EDE Especialidad en Juicios Orales EJO Una vez que hayas seleccionado el grupo o los grupos a los que deseas inscribirte, da clic en la pestaña "Servicios".

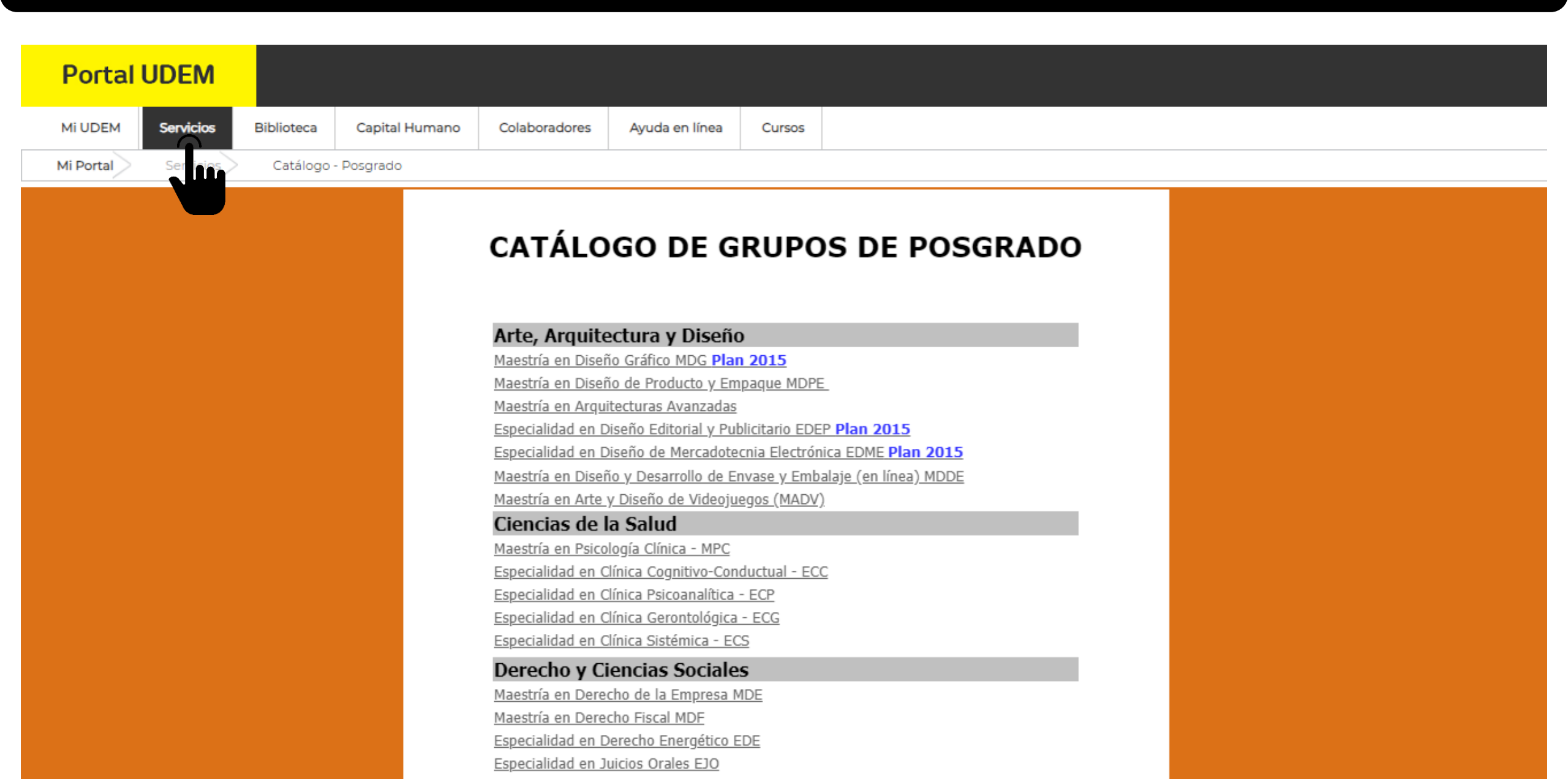

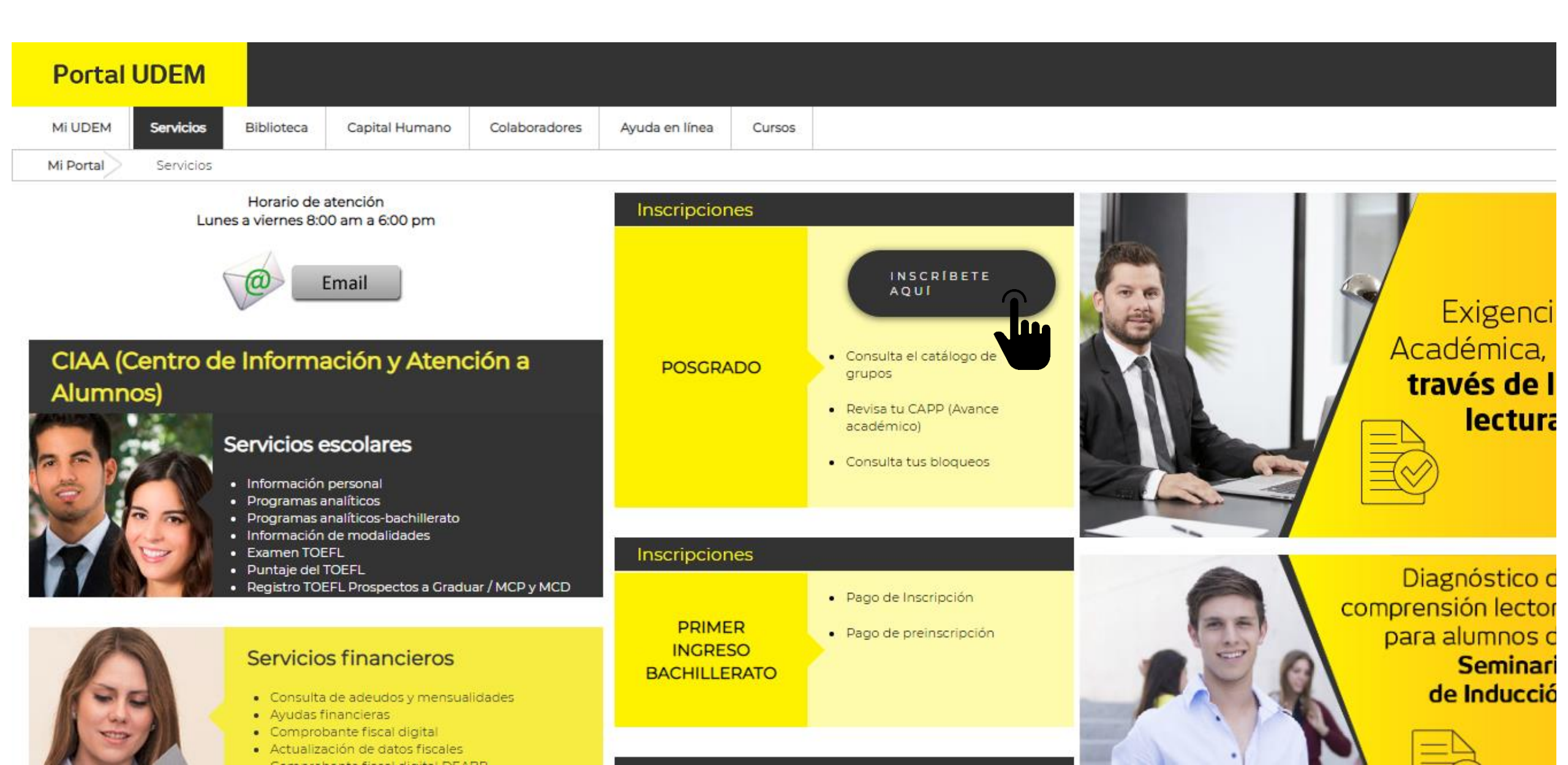

### 6. Selecciona el periodo al que vas a inscribirte: "OT-20 Posgrado".

| Portal UDE      | N             |                       |               |                |               |                                 |                 |          |         |
|-----------------|---------------|-----------------------|---------------|----------------|---------------|---------------------------------|-----------------|----------|---------|
| Mi UDEM Servic  | os Biblioteca | Capital Humano        | Colaboradores | Ayuda en línea | Cursos        |                                 |                 |          |         |
| Mi Portal Mat_  | oos           |                       |               |                |               |                                 |                 |          |         |
| Avisos Consulta | de bloqueos   | iscripción de materia | Impresión d   | e horario Regi | istro de dato | os fiscales Pago de inscripción | Fin del proceso |          |         |
|                 |               |                       |               |                |               |                                 |                 | Periodo: | Chat en |

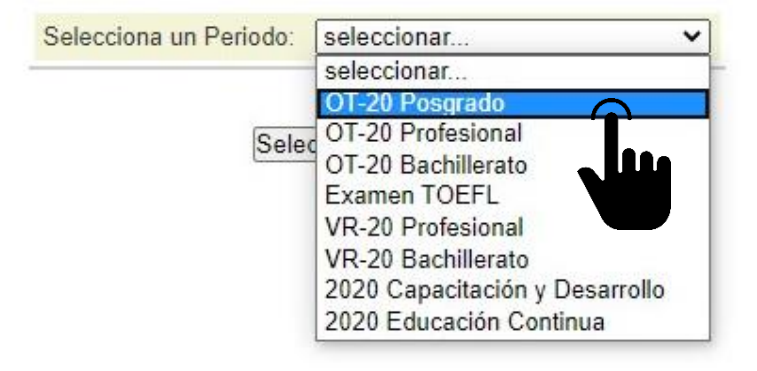

Si tienes alguna duda durante el proceso, puedes solicitar apoyo en el "Chat en vivo" de lunes a viernes de 8:00 a 18:00 h y si no está activo, envíala al correo ciaa@udem.edu.mx.

## 7. Aparecerá el proceso de inscripción y los avisos. Es necesario marcar como leído la sección de "Avisos" para continuar.

Avisos Consulta de bloqueos

eos Inscripción de materias

Impresión de horario Registro de date

Registro de datos fiscales Pago de inscripción

ipción Fin del proceso

Periodo: 202112 - OT-20 Posgrado Cambiar periodo

Chat en vivo

En esta sección podrás consultar la información necesaria para el proceso de Inscripción. Es necesario que confirmes la lectura de todos los avisos para poder continuar con tu proceso de registro y pago de materias.

| Categoría           | Aviso                                                                                                    | Marcar como leído |
|---------------------|----------------------------------------------------------------------------------------------------|-------------------|
| Aviso<br>Importante | Al inscribirte al cuatrimestre Verano 2020 podrás:<br>* Registrar tus materias y efectuar tu pago a través de cualquier navegador de internet.<br>* Visualizar el tipo de curso a inscribir para conocer si tu clase será presencial, semipresencial o en línea.<br>* Contar con soporte técnico durante tu inscripción.<br>Primer día de clases Verano 2020: lunes 4 de mayo.                                          | <b>1</b>          |
| Aviso<br>Importante | Para que tu inscripción sea un éxito, lee previamente y con detenimiento el <u>Manual de Inscripciones de Posgrado Verano 2020</u> , disponible en Portal UDEM, pestaña<br>"Servicios", sección "Inscripciones General", liga "Manuales, formatos y guías rápidas".<br>También podrás consultarlo en el micrositio de posgrado: <u>https://www.udem.edu.mx/es/institucional/inscripciones-para-alumnos-de-reingreso</u> | <b>J</b>          |
| Aviso<br>Importante | Es necesario completar los valores requeridos en cada paso para concretar tu inscripción.                                                                                                    | Ju                |
| Aviso<br>Importante | Conforme a la política de devolución por baja académica, se aplicará un 10% de retención si formalizas la baja antes del inicio de clases, y un 12% de retención por cada semana de clases transcurrida hasta llegar al 100% de retención. El cargo aplica sobre el costo total del semestre y de acuerdo a la forma de pago. La baja académica no aplica para los alumnos con beca o algún tipo de apoyo financiero.   |                   |

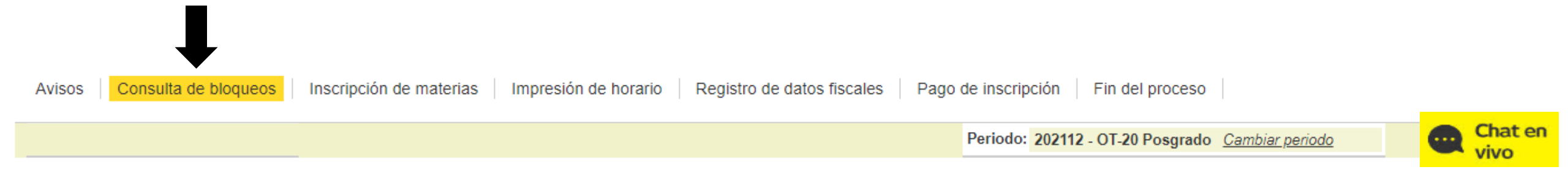

🚇 A continuación se muestran los bloqueos con los que cuentas. Si tu tienes bloqueos de CIAA, no podrás inscribirte.

CaNo existen Bloqueos en tu registro.

9. En la sección "Inscripción de materias" ingresa los CRN de tus cursos. Agrégalos en el apartado "Add Classes Worksheet" y da clic en el botón "Submit Changes" para que queden registrados.

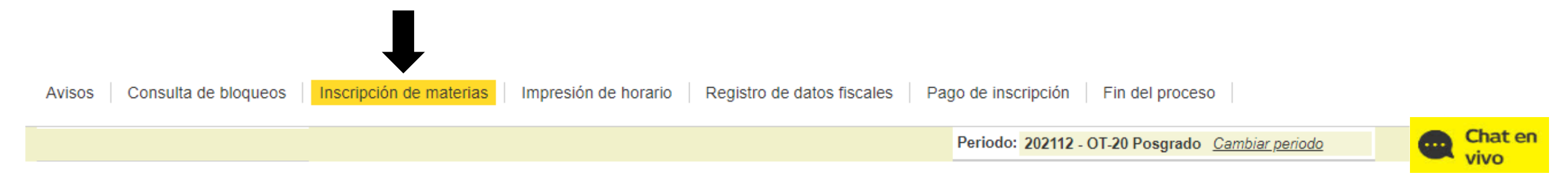

Esta página te permitirá dar de alta y baja materias para el periodo seleccionado. Si ya tienes materias registradas se desplegarán en la sección Current Schedule. En esta misma sección se puede cambiar el estatus de la materia, si esta dada de baja la puedes registrar nuevamente o viceversa. En el campo Action puedes seleccionar Borrar/Cancelar o Registrar, según te convenga. Para agregar una materia teclea el Número de Referencia del Curso (CRN) en la tabla Add Class ubicada en la parte inferior de la página. Ahí puedes capturar uno o mas CRN, posteriormente presiona el botón Submit Changes para registrar los cursos.

#### Add Classes Worksheet

| CRNs           |              |      |  |  |  |  |
|----------------|--------------|------|--|--|--|--|
| 20571          | 12761        | 4576 |  |  |  |  |
| Submit Changes | Class Search |      |  |  |  |  |
| Ju             |              |      |  |  |  |  |

Los CRN inscritos aparecerán en la columna "Status" como "Registrado". Si deseas borrar alguno, cambia el estatus a "Borrar" y da clic, de nuevo, en el botón "Submit Changes".

#### Añadir / Borrar Clases:

Esta página te permitirá dar de alta y baja materias para el periodo seleccionado. Si ya tienes materias registradas se desplegarán en la sección Current Schedule. En esta misma sección se puede cambiar el estatus de la materia, si esta dada de baja la puedes registrar nuevamente o viceversa. En el campo Action puedes seleccionar Borrar/Cancelar o Registrar, según te convenga. Para agregar una materia teclea el Número de Referencia del Curso (CRN) en la tabla Add Class ubicada en la parte inferior de la página. Ahí puedes capturar uno o mas CRN, posteriormente presiona el botón Submit Changes para registrar los cursos.

#### **Current Schedule**

| Status                         | Action | CRN  | Subj | Crse | Sec | Level    | Cred  | Grade Mode                | Title                                       |     |                   |             |
|--------------------------------|--------|------|------|------|-----|----------|-------|---------------------------|---------------------------------------------|-----|-------------------|-------------|
| Registrado **Web** on 23/04/19 |        | 254  | AD   | 3011 | 01  | Posgrado | 5.250 | Calificación del 0 al 100 | Comportamiento Organizacional               | TUE | 06:30 pm-09:15 pm | 06/05-10/08 |
| Registrado **Web** on 23/04/19 |        | 1089 | IN   | 3700 | 01  | Posgrado | 6.000 | Calificación del 0 al 100 | Mejoramiento de la Calidad de los Servicios | тни | 06:30 pm-09:15 pm | 06/05-10/08 |

Total Credit Hours: 11.250Billing Hours:12.000Minimum Hours:0.000Maximum Hours:20.000Date:23/04/19 09:03 am

#### Add Classes Worksheet

| CRNs           |              |  |  |  |  |  |
|----------------|--------------|--|--|--|--|--|
|                |              |  |  |  |  |  |
| Submit Changes | Class Search |  |  |  |  |  |
|                |              |  |  |  |  |  |

10. En la sección "Impresión de horario" se despliega el horario que hayas registrado. Verás el total de créditos inscritos y si deseas tener tu horario impreso, da clic en el botón "Imprimir Horario".

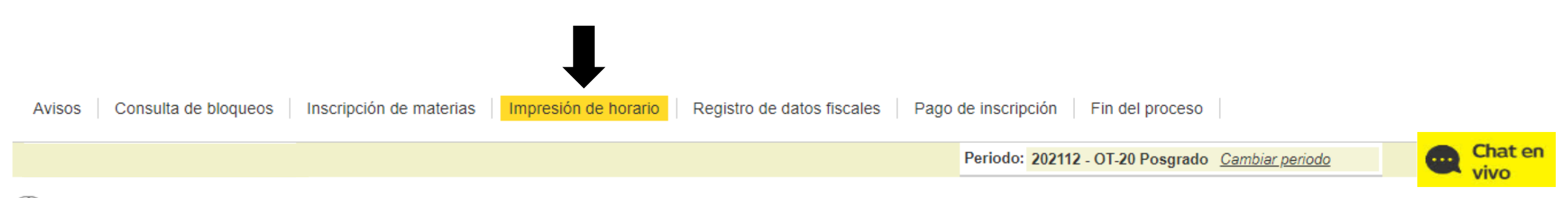

🚇 Enseguida se presenta tu horario académico en un formato por día y materia.

|                |                                                                                        |                       | Materias | inscritas                        |     |                                                |     |     |     |  |  |
|----------------|----------------------------------------------------------------------------------------|-----------------------|----------|----------------------------------|-----|------------------------------------------------|-----|-----|-----|--|--|
| CRN            | Hora                                                                                   | Tipo                  | Lun      | Mar                              | Mie | Jue                                            | Vie | Sab | Dom |  |  |
| 1089<br>IN3700 | 18:30 21:15<br>Edificio CUATRO - 4410<br>profesor:José Benito Flores Juárez            | Teórico<br>Presencial |          |                                  |     | Mejoramiento de la<br>Calidad de los Servicios |     |     |     |  |  |
| 254<br>AD3011  | 18:30 21:15<br>Edificio CUATRO - 4409<br>profesor:Alfonso Ernesto Benito Fraile        | Teórico<br>Presencial |          | Comportamiento<br>Organizacional |     |                                                |     |     |     |  |  |
| Creditos A     | Creditos Académicos: 11.25     Creditos Administrativos: 12     Máximo de creditos: 20 |                       |          |                                  |     |                                                |     |     |     |  |  |
|                | Imprimir Horario                                                                       |                       |          |                                  |     |                                                |     |     |     |  |  |

### 11. En la sección "Registro de datos fiscales" podrás dar de alta tus datos fiscales. Si requieres factura, selecciona la opción "Solicito recibo fiscal" y posteriormente, da clic en "Actualizar los Datos Fiscales".

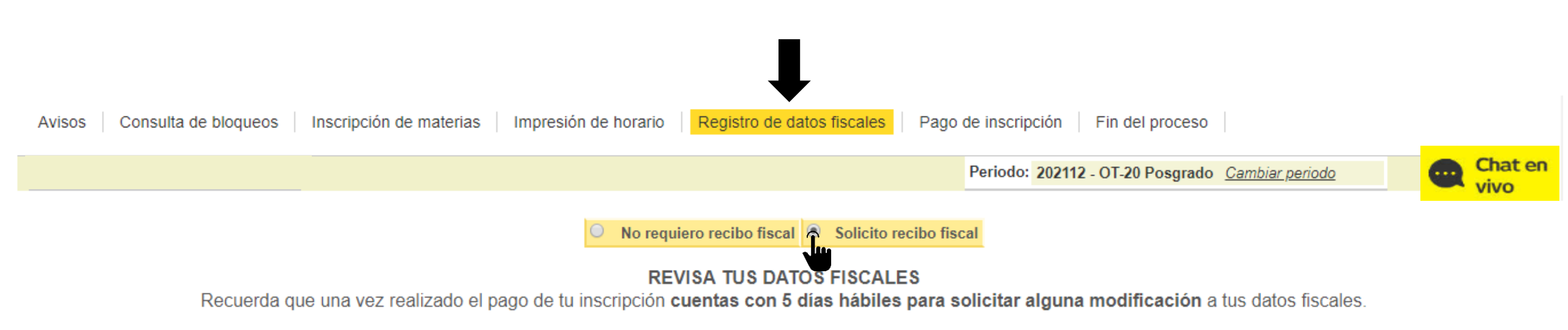

Después de vencido el plazo, no se podrá realizar cambios a tu facturación.

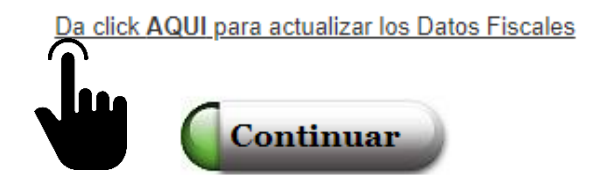

## Te aparecerá el formulario "Captura de Datos Fiscales", completa la información y da clic en "Grabar".

#### Datos fiscales Razón social: RFC: Nombre corto Calle: Colonia: Código Postal: Ciudad: < ∗ Municipio: -Seleccione-Estado: × \* -Seleccione-▼\* País: -Seleccione-Teléfono: ~ Email: V Reg. Id Tributario: Uso de ▼ \* CFDI: Grabar

#### Captura de Datos Fiscales

## Una vez que estés de nuevo en la sección "Registro de datos fiscales", da clic en "Continuar" para ir a la sección "Pago de inscripción".

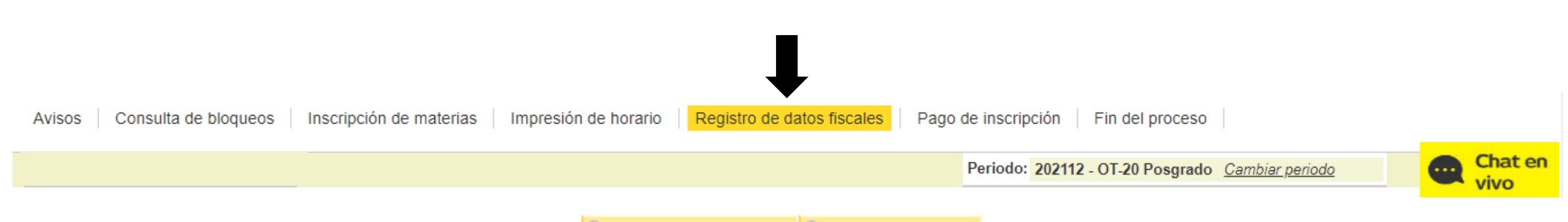

No requiero recibo fiscal Solicito recibo fiscal

#### **REVISA TUS DATOS FISCALES**

Recuerda que una vez realizado el pago de tu inscripción cuentas con 5 días hábiles para solicitar alguna modificación a tus datos fiscales.

Después de vencido el plazo, no se podrá realizar cambios a tu facturación.

Da click AQUI para actualizar los Datos Fiscales

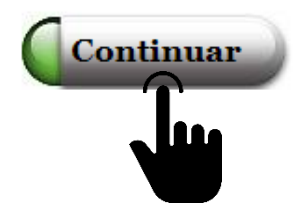

12. En la sección "Pago de inscripción" verás tu estado de cuenta en la parte superior. Aquí se despliega también el porcentaje de ayuda financiera, en caso de contar con alguna.

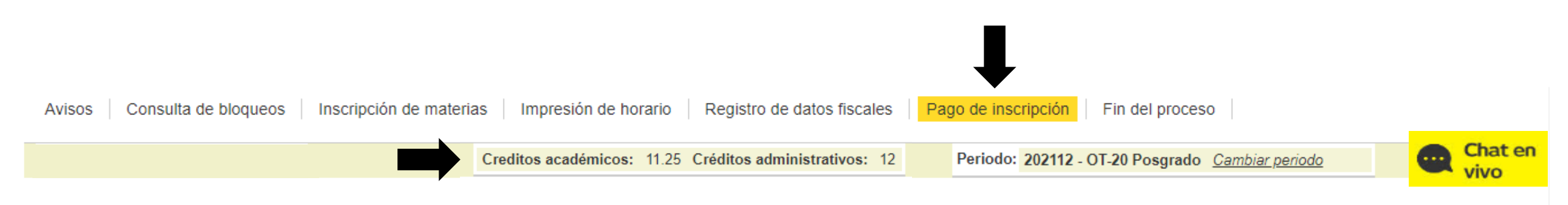

|          |                                                                                 | Estado     | de cuenta   |       |  |             |  |  |
|----------|---------------------------------------------------------------------------------|------------|-------------|-------|--|-------------|--|--|
| Código   | De                                                                              | escripción | Cargo       | Abono |  | Balance     |  |  |
| COLP     | Colegiatura Posgrado                                                            |            | \$57,240.00 |       |  | \$57,240.00 |  |  |
| Pre-pago | Pre-pago                                                                        |            | \$0.00      |       |  | \$0.00      |  |  |
|          | Balance Total                                                                   |            |             |       |  |             |  |  |
|          | Ayuda Financiera: Para este periodo no tienes asignada alguna ayuda financiera. |            |             |       |  |             |  |  |

| OP | CI | ON | IES | DE | PA | G | O |
|----|----|----|-----|----|----|---|---|
|----|----|----|-----|----|----|---|---|

| Opción                                                                  | Pago de inscripción | Parcialidades     | Costo total del semestre |
|-------------------------------------------------------------------------|---------------------|-------------------|--------------------------|
| Contado                                                                 | \$57,240.00         |                   | \$57,240.00              |
| <ul> <li>Opción 1</li> <li>50% Inscripción + 3 Parcialidades</li> </ul> | \$29,790.00         | 3 de: \$9,930.00  | \$59,580.00              |
| <ul> <li>Opción 2</li> <li>25% Inscripción + 3 Parcialidades</li> </ul> | \$14,895.00         | 3 de: \$14,895.00 | \$59,580.00              |

| Selecciona tu forma de pago<br>Nota: Una vez seleccionada presiona el botón continuar | <ul> <li>Pago con tarjeta</li> <li>Depósito bancario / transferencia bancaria</li> </ul> | Continuar |
|---------------------------------------------------------------------------------------|------------------------------------------------------------------------------------------|-----------|

# Elige la "Opción de pago" de tu preferencia, "Selecciona tu forma de pago: con tarjeta o con depósito bancario/transferencia bancaria" y da clic en "Continuar".

| Avisos Consulta de bloqueos | Inscripción de materias | Impresión de horario     | Registro de datos fiscales   | Pago de inscripción | Fin del proceso                |              |
|-----------------------------|-------------------------|--------------------------|------------------------------|---------------------|--------------------------------|--------------|
|                             | Cre                     | editos académicos: 11.25 | Créditos administrativos: 12 | Periodo: 202112 -   | OT-20 Posgrado Cambiar periodo | Chat en vivo |

| Estado de cuenta                                                                |                      |             |             |       |         |             |  |  |
|---------------------------------------------------------------------------------|----------------------|-------------|-------------|-------|---------|-------------|--|--|
| Código                                                                          | De                   | escripción  | Cargo       | Abono | Balance |             |  |  |
| COLP                                                                            | Colegiatura Posgrado |             | \$57,240.00 |       |         | \$57,240.00 |  |  |
| Pre-pago                                                                        | Pre-pago             | \$0.00      |             |       | \$0.00  |             |  |  |
|                                                                                 |                      | \$57,240.00 |             |       |         |             |  |  |
| Ayuda Financiera: Para este periodo no tienes asignada alguna ayuda financiera. |                      |             |             |       |         |             |  |  |

| • |                                                                         | OPCIONES DE PAGO    |                   |                          |
|---|-------------------------------------------------------------------------|---------------------|-------------------|--------------------------|
|   | Opción                                                                  | Pago de inscripción | Parcialidades     | Costo total del semestre |
| • | O Contado                                                               | \$57,240.00         |                   | \$57,240.00              |
|   | <ul> <li>Opción 1</li> <li>50% Inscripción + 3 Parcialidades</li> </ul> | \$29,790.00         | 3 de: \$9,930.00  | \$59,580.00              |
|   | <ul> <li>Opción 2</li> <li>25% Inscripción + 3 Parcialidades</li> </ul> | \$14,895.00         | 3 de: \$14,895.00 | \$59,580.00              |

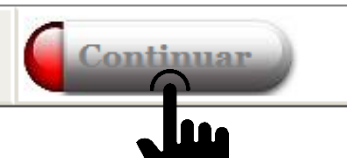

Si elegiste "Depósito bancario/transferencia bancaria" te aparecerá la ficha de pago, imprímela dando clic en el botón "Imprimir". <u>Recuerda que la ficha tiene fecha de vencimiento</u>.

| Imprimir           |                                               |                     |                      |  |
|--------------------|-----------------------------------------------|---------------------|----------------------|--|
| MATRICULA          | NOMBRE DEL ALUMNO                             |                     | FECHA DE VENCIMIENTO |  |
|                    |                                               | •                   |                      |  |
| 🖏 Banamex          | LINEA DE CAPTURA<br>1395152021110212029060900 |                     |                      |  |
| BANORTE            | REFERENCIA<br>202111021202906090              | NO. EMPRESA 03800   |                      |  |
| <b>ð</b> Santander | REFERENCIA<br>20211102120290609002 2          | NO. EMPRESA 749     |                      |  |
| BBVA Bancomer      | REFERENCIA<br>202111021202906090              | CONVENIO CIE 875198 |                      |  |
| 🕤 Scotiabank       | Servicio inhabilitado por falla téc           |                     |                      |  |
| HSBC 🚺             | REFERENCIA<br>1395152021110212029060900       | NO. EMPRESA 1528    |                      |  |
| CHEQUE NUMERO      | BANCO GIRADO                                  | IMPORTE             | TOTAL DOCUMENTOS     |  |
|                    |                                               |                     | TOTAL EFECTIVO       |  |
|                    | TOTAL EN DOCUMENTOS                           |                     | TOTAL DEPOSITOS:     |  |
|                    |                                               |                     |                      |  |

Si elegiste "Pago con tarjeta" te redirigirá al Portal de pagos. Llena el formulario "Agregar tarjeta (crédito y débito)" y da clic en "Añadir tarjeta", enseguida te aparecerá el aviso de que tu tarjeta se ha guardado exitosamente.

| Portal de pagos                    |                   |                      |                 |            |          |   |                        |   |                 |          |   |    |   |
|------------------------------------|-------------------|----------------------|-----------------|------------|----------|---|------------------------|---|-----------------|----------|---|----|---|
| Agregar tarjeta (crédito y débito) |                   |                      |                 |            |          |   |                        |   |                 |          |   |    |   |
|                                    | Concepto          | Monto                | Total           |            |          |   | Número de tarjeta      | ſ | 2019            | •        |   | 04 | Ŧ |
| ۰                                  | Contado           | \$57,240.00          | \$57,240.00     |            |          | 1 | Nombre TarjetaHabiente |   | Apellido Tarjet | ahabient | e |    |   |
|                                    |                   |                      |                 |            |          | 0 | Calle                  |   | Municipio       |          |   |    |   |
| Tarjetas disponibl                 | es                |                      |                 |            |          | 1 | No. Exterior           |   | Aguascaliente   | s        |   |    | • |
| Tipo de tarjeta                    | Número de tarjeta | Fecha de vencimiento | Monto a pagar C | CVV Editar | Eliminar |   | Colonia                |   | Mexico          |          |   |    | • |
|                                    |                   |                      |                 |            |          | 0 | Código postal          | [ | Teléfono        |          |   |    |   |

| 0 | i  | Ы | - | d |
|---|----|---|---|---|
| 0 | IU | u |   |   |

| E-mail |  |  |
|--------|--|--|

#### Recuerda capturar la misma información que proporcionaste a tu Banco

Agrega tus datos fiscales

Después de agregar los datos, tu tarjeta aparecerá en el apartado "Tarjetas disponibles". Selecciónala, ingresa el "Monto a pagar" y el código de seguridad (CVV), y da clic en "Pagar".

|                    |                      |                         |               | Port        | al de pagos     |                                    |                                       |
|--------------------|----------------------|-------------------------|---------------|-------------|-----------------|------------------------------------|---------------------------------------|
|                    |                      |                         |               |             |                 |                                    |                                       |
| Servicios a        | Pagar                |                         |               |             |                 | Agregar tarjeta (crédito y débito) |                                       |
|                    | Concepto             | Mo                      | onto          | Total       |                 | Número de tarieta                  | 2019 • 04 •                           |
| ۲                  | Contado              | \$57,2                  | 40.00         | \$57,240.00 |                 |                                    |                                       |
|                    |                      |                         |               |             |                 | Nombre IarjetaHabiente             | Apellido Tarjetahabiente              |
|                    |                      |                         |               |             |                 | Calle                              | Municipio                             |
|                    |                      |                         |               |             | PAGAR           | No. Exterior                       | Aguascalientes                        |
|                    |                      |                         |               |             |                 | Colonia                            | Mexico                                |
| Tarjetas dis       | sponibles            |                         |               |             |                 | Código postal                      | Teléfono                              |
|                    |                      |                         |               |             |                 | Ciudad                             | E-mail                                |
| Tipo de<br>tarjeta | Número de<br>tarjeta | Fecha de<br>vencimiento | Monto a pagar | cvv         | Editar Eliminar | Recuerda capturar la misma info    | rmación que proporcionaste a tu Banco |
| мс<br>Сш           | 7125                 | 02/2024                 | 9822.72       | 137         |                 | Agrega tus datos fiscales          | Añadir Tarjeta                        |
| -                  |                      |                         |               |             |                 |                                    |                                       |

### El sistema te confirmará si tu transacción ha sido APROBADA o RECHAZADA.

| Servicios a Pagar         Todo pago con tajeta tiene un o         Favor de cumplir con tus adeut         Concepto         Adeudos y mensuelida<br>incorporación E/Posg /         Tarjetas disponibles         Tarjetas disponibles         Tarjetas disponibles         Tarjetas disponibles         Mc         Mc         Mc         Mc         Servor de imprimin esta hola para cualquier a claración. El resultado de la solicitud de cargo por parte del<br>Banco, ser echonienda verificar si el cargo fue realizado antes de intentario<br>nuevamente.         Gracias por tu pago!         Fivor de imprimir esta hola parar cualquier aclaración. El resultado de la solicitud de cargo aprime del solicitud de cargo aprime del solicitud de cargo aprime del solicitud de cargo aprime del solicitud de cargo aprime de solicitud de cargo por parte del<br>Banco, ser econienda verificar si el cargo fue realizado antes de intentario<br>nuevamente.         Gracias por tu pago!         Fivor de imprimir esta hola para cualquier aclaración. El resultado debe ser APROBADA para ser considerado un<br>comprobante de Pago.         Intrimir esta nola para tualquier aclaración. El resultado de debe ser APROBADA para ser considerado un<br>comprobante de Pago.         Interviences a la aprobación de tu targuiente botón, el cual podrás recoger después de 72 horas hábiles                                                                                                    |                                                                     | Comprobando seguridad de tus tarjetas                                                                                                    |                          |
|----------------------------------------------------------------------------------------------------|---------------------------------------------------------------------|----------------------------------------------------------------------------------------------------|--------------------------|
| Todo pago con tarjeta tiene un c   Rovr de cumplir con tus adeud   Concepto   Adeudos y mensualida   Incorporación E/Pogr   Tarjetas disponibles   Tarjetas disponibles   Tarjetas disponibles   Tarjetas disponibles   Mc   Starjeta   Numero de tarjeta   Numero de tarjeta   Numero de tarjeta   Mc   Starjeta   Numero de imprimir estanción, al cual podrás recoger después de 72 horas hábiles                                                                                                    | Servicios a Pagar                                                   | Resultado de la transacción                                                                                                    | *                        |
| Concepto   Adeudos y mensualidat<br>incorporación E/Posg i   Tarjetas disponibles   Tipo de<br>tarjeta   Número de<br>tarjeta   tarjeta   tarjeta   Ser ecobio fiscal solicitalo usando el siguiente botón, el cual podrás recoger después de 72 horas hábiles                                                                                                    | Todo pago con tarjeta tiene un co<br>Favor de cumplir con tus adeud | Num. Tipo de<br># Autorización tarjeta Número de tarjeta Monto Resultado                                                                                                    | 19 <b>v</b> 02 <b>v</b>  |
| <ul> <li>Adeudos y mensualida<br/>Incorporación E/Posg i<br/>APROBADA = Transacción aceptada por el Banco, se verá reflejada en un<br/>máximo de 24 horas en tu estado de cuenta.</li> <li>RECHAZADA = El banco rechazó tu solicitud de cargo a la tarjeta. Favor de<br/>contactar al Banco para revisar las posibles causas del rechazo.</li> <li>EN PROCESO = No se recibió respuesta de la solicitud de cargo por parte del<br/>Banco, se recomienda verificar si el cargo fue realizado antes de intentario<br/>nuevamente.</li> <li>Gracias por tu pago!</li> <li>Evor de imprimir esta hoja para cualquier aclaración. El resultado debe ser APROBADA para ser considerado un<br/>Comprobante de Pago.</li> <li>Imprimir Resumen</li> <li>Si requieres de recibo físcal solicitado usando el siguiente botón, el cual podrás recoger después de 72 horas hábiles</li> </ul>                                                                                                    | Concepto                                                            | 1 T-351861 VISA-MC \$9,822.72 APROBADA                                                                                                    | Ilido Tarjetahabiente    |
| APROBADA = Transacción aceptada por el Banco, se verá reflejada en un máximo de 24 horas en tu estado de cuenta.   RECHAZADA = El banco rechazó tu solicitud de cargo a la tarjeta. Favor de contactar al Banco, se recibió respuesta de la solicitud de cargo por parte del Banco, se recomienda verificar si el cargo fue realizado antes de intentarlo nuevamente.   Tipo de Número de tarjeta   tarjeta   MC   Strepcimero   Si requieres de recibo físcal solicitalo usando el siguiente botón, el cual podrás recoger después de 72 horas hábiles                                                                                                    | Adeudos y mensualidad     Incorporación E/Posg./a                   |                                                                                                    | nicipio                  |
| Tarjetas disponibles   Tipo de tarjeta   Número de tarjeta   tarjeta   MC   Store   Store    Store   Store                                                                                                    |                                                                     | <b>APROBADA =</b> Transacción aceptada por el Banco, se verá reflejada en un máximo de 24 horas en tu estado de cuenta.                                                                                                    | uascalientes             |
| Tarjetas disponibles       EN PROCESO = No se recibió respuesta de la solicitud de cargo por parte del Banco, se recomienda verificar si el cargo fue realizado antes de intentarlo nuevamente.       all         Tipo de tarjeta       Número de tarjeta       innevamente.       ión que proporcionaste a         MC       MC       Favor de imprimir esta hoja para cualquier aclaración. El resultado debe ser APROBADA para ser considerado un Comprobante de Pago.       Imprimir Resumen         Si requieres de recibo fiscal solicítalo usando el siguiente botón, el cual podrás recoger después de 72 horas hábiles       dir Tarjeta                                                                                                    |                                                                     | <b>RECHAZADA =</b> El banco rechazó tu solicitud de cargo a la tarjeta. Favor de contactar al Banco para revisar las posibles causas del rechazo.                                                                                                    | fono                     |
| tarjeta tarjeta   Interview in the interview in the interview interview in the interview interview interv | Tarjetas disponibles<br>Tipo de Número de                           | <b>EN PROCESO =</b> No se recibió respuesta de la solicitud de cargo por parte del Banco, se recomienda verificar si el cargo fue realizado antes de intentarlo nuevamente.                                                                                                    | ail                      |
| Favor de imprimir esta hoja para cualquier aclaración. El resultado debe ser APROBADA para ser considerado un Comprobante de Pago.       Imprimir Resumen         Si requieres de recibo fiscal solicítalo usando el siguiente botón, el cual podrás recoger después de 72 horas hábiles posteriores a la aprobación de tu tarjeta.       dir Tarjeta                                                                                                    | tarjeta tarjeta<br>✓ MC *******5492                                 | ;Gracias por tu pago!                                                                                                    | ión que proporcionaste a |
|                                                                                                    |                                                                     | Favor de imprimir esta hoja para cualquier aclaración. El resultado debe ser APROBADA para ser considerado un<br>Comprobante de Pago.<br>Imprimir Resumen<br>Si requieres de recibo fiscal solicítalo usando el siguiente botón, el cual podrás recoger después de 72 horas hábiles<br>posteriores a la aprobación de tu tarjeta. | dir Tarjeta              |
| Recibo Fiscal Para cualquier duda o aclaración puedes comunicarte al (81) 8215-1020.                                                                                                    |                                                                     | Recibo Fiscal<br>Para cualquier duda o aclaración puedes comunicarte al (81) 8215-1020.                                                                                                    |                          |

13. En la última sección "Fin del proceso", da clic en el botón "Finalizar" para terminar tu proceso de inscripción. Al hacerlo, te aparecerá el aviso "Has concluido tu proceso de inscripción", da clic en "Aceptar".

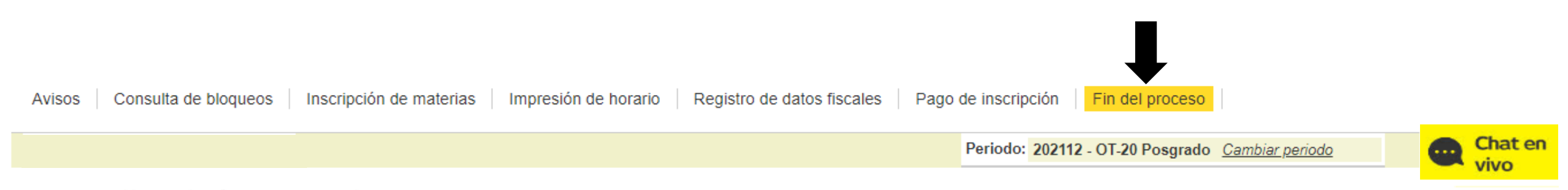

#### Alumno de reingreso a posgrado:

Recuerda que para respaldar tu selección de materias es imprescindible que efectúes el pago de inscripción a más tardar el viernes 30 de agosto a las 23:59 h (zona horaria de Guadalajara, Ciudad de México y Monterrey). Considera que si realizas el pago a partir de la segunda semana de clases, aplica una cuota por inscripción extemporánea (del lunes 02 al viernes 06 de septiembre a las 17:30 h),

Info De no contar con tu pago de inscripción, tu horario será dado de baja de forma definitiva el martes 10 de septiembre.

Te invitamos a consultar tu correo UDEM continuamente para estar al tanto de toda la información relacionada al proceso de inscripciones.

Consulta más información de fechas y horarios de inscripción y pago a través del siguiente enlace: http://www.udem.edu.mx/inscripcionesposgrado/

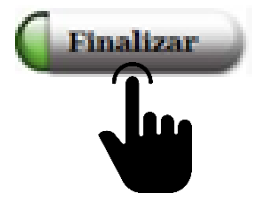

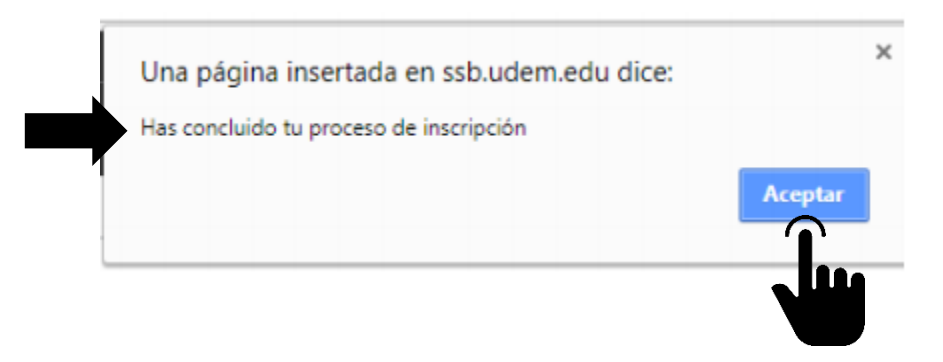

## 14. Enseguida te redirigirá a la encuesta, da clic en el mensaje "Clic para ingresar a la encuesta" y posteriormente, clic en "Encuesta inscripción Académica Posgrado OT20".

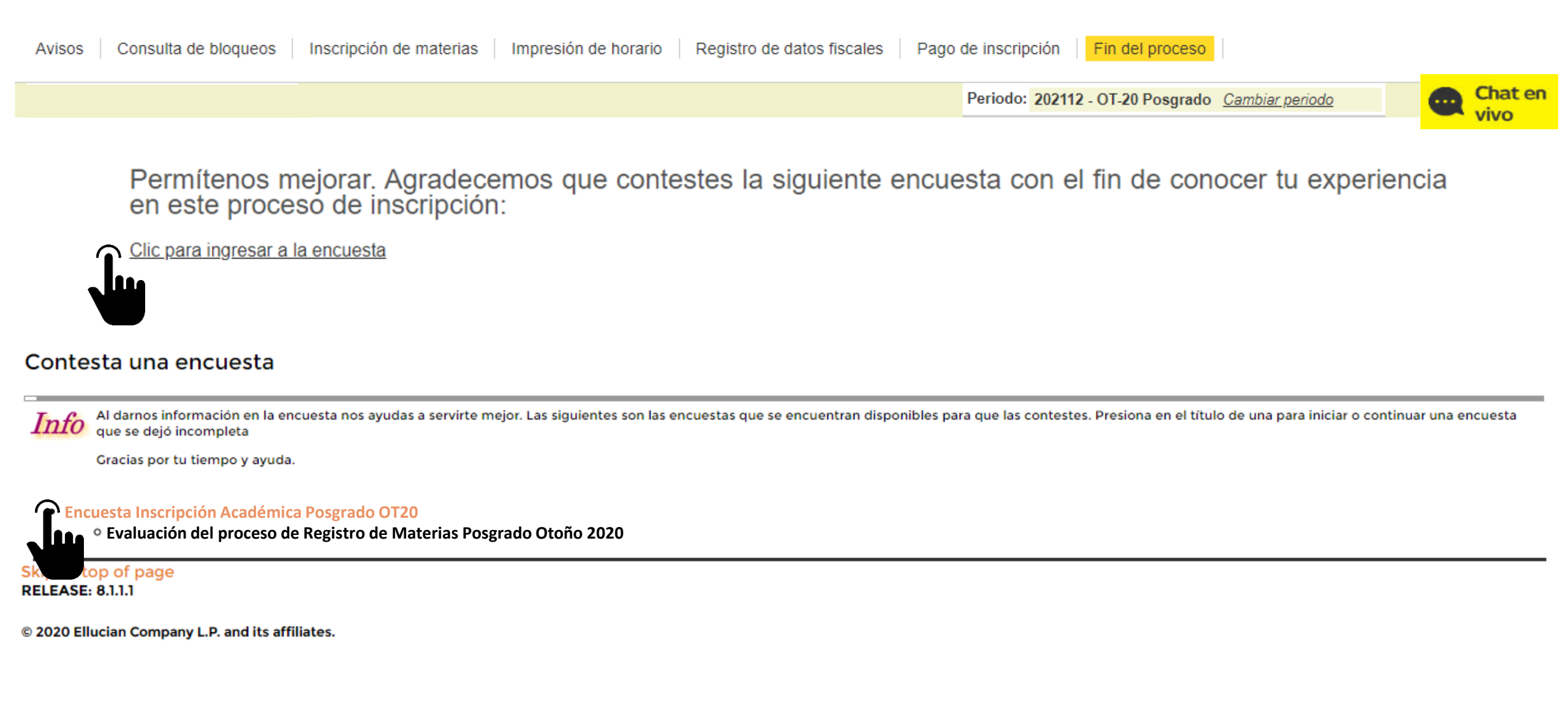

Después de que nos compartas tu retroalimentación por medio de la encuesta, habrás concluido tu proceso de inscripción.

Recuerda que el inicio de clases del periodo Otoño 2020 es el 1 de septiembre. Dirección de Servicios Escolares Centro de Información y Atención a Alumnos

> Chat en vivo Portal UDEM > Servicios

> > Call Center 81-8215-1020

Correo electrónico ciaa@udem.edu.mx

Canales de atención disponibles de lunes a viernes de 8:00 a 18:00 h

### Cierre cortinilla UDEM | Inspirando tu mejor versión